### 西贝供应商管理平台

#### 证照上传操作说明

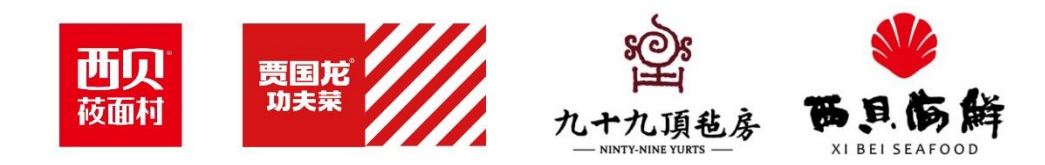

### 西贝供应商管理平台登陆

|           |                | <b>账号密码登录</b><br>liudan<br> |
|-----------|----------------|-----------------------------|
| 供应商招募公告、  |                | 登录                          |
| 公告编码 公告名称 | 发布日期    报名截止日期 | ☑ 记住密码 新供应商注册               |
|           | 暂无数据           | 下载用户手册                      |

#### 用户名密码: 同现有账号

#### 网址: https://srm.xibei.com.cn

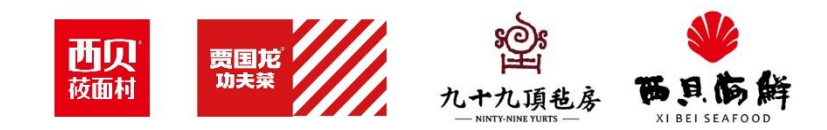

# 消息提醒及证照维护更新

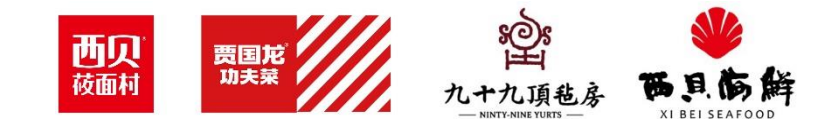

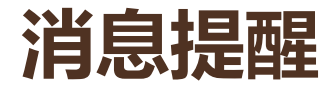

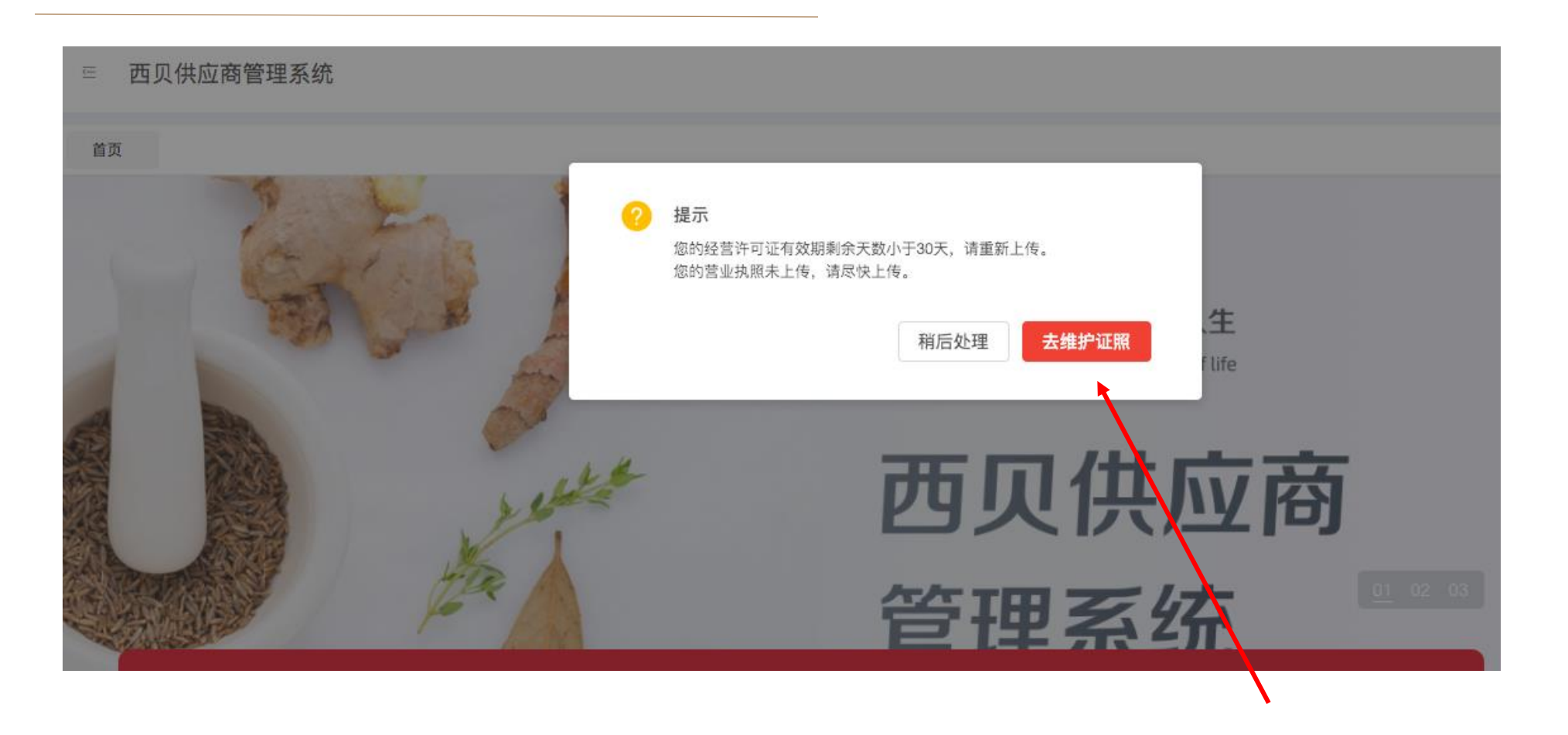

登录后会提示临期、过期证照未更新、必传证照未上传。点击去维护证照。

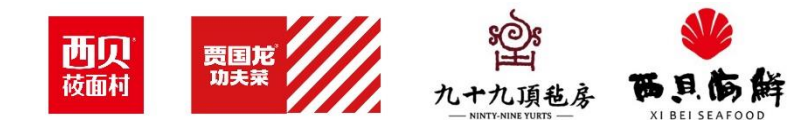

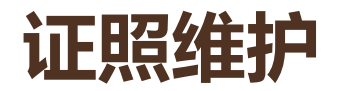

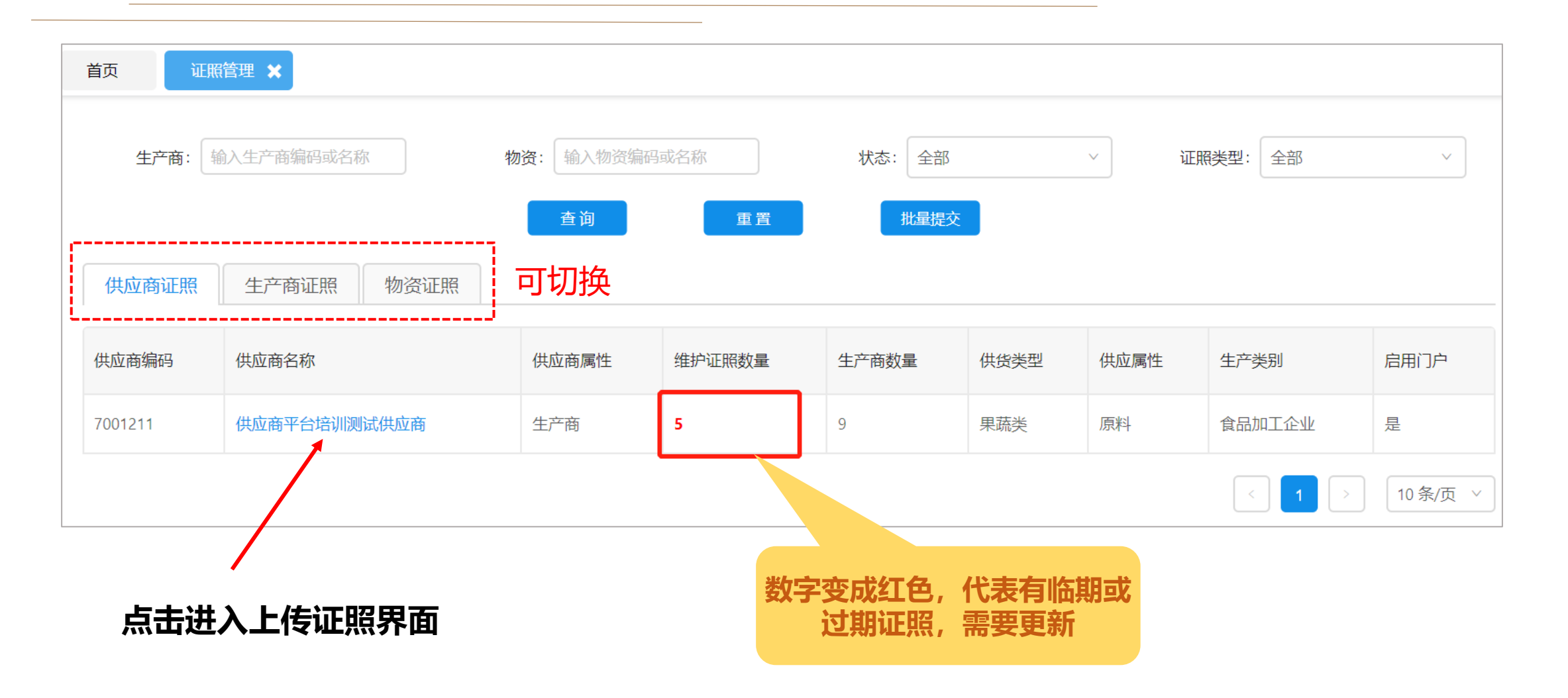

首次上传资质忽略此步骤,按照下面方法上传

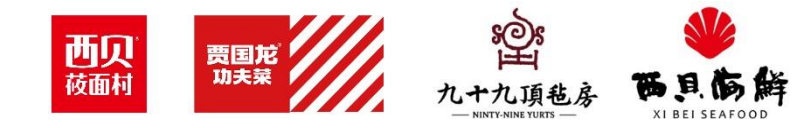

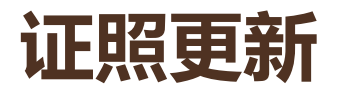

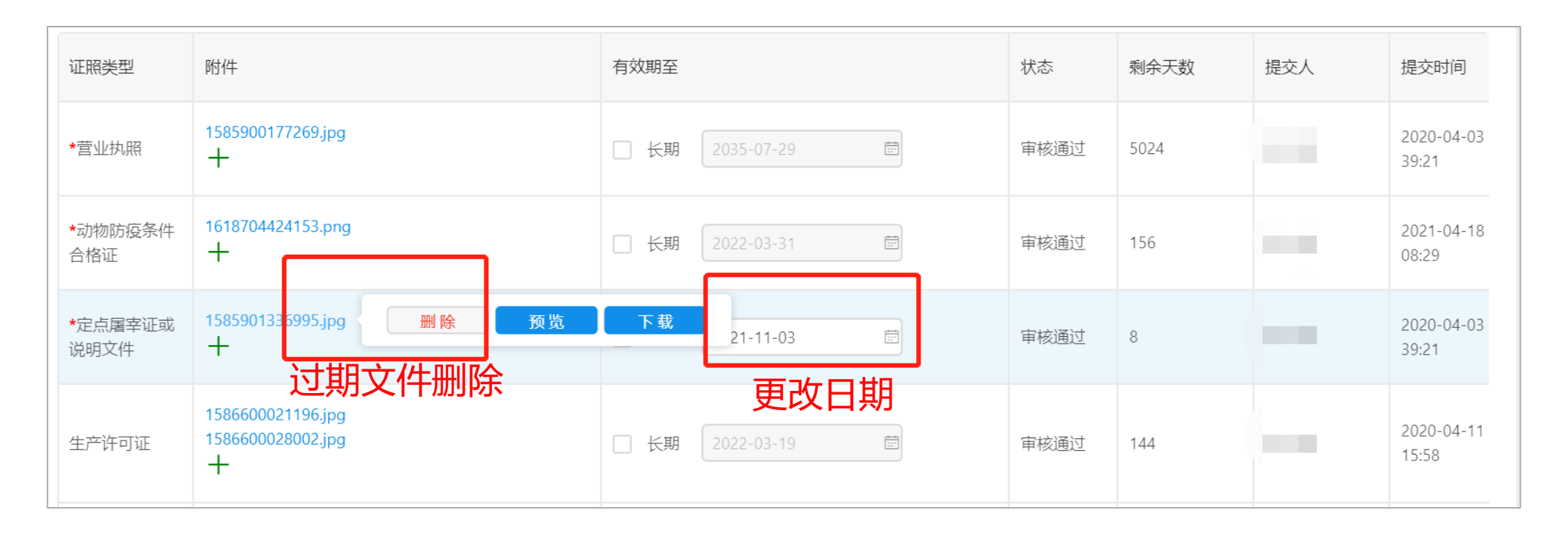

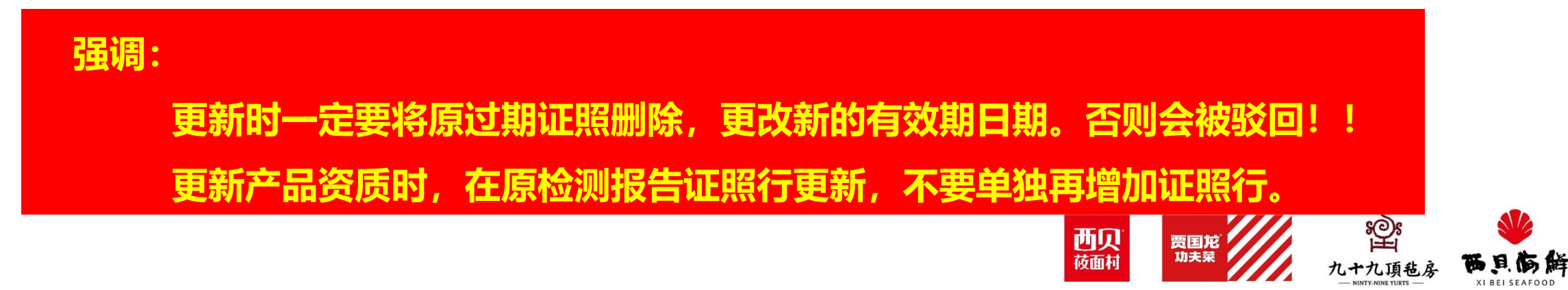

#### 关于食品经营许可证的更新要求

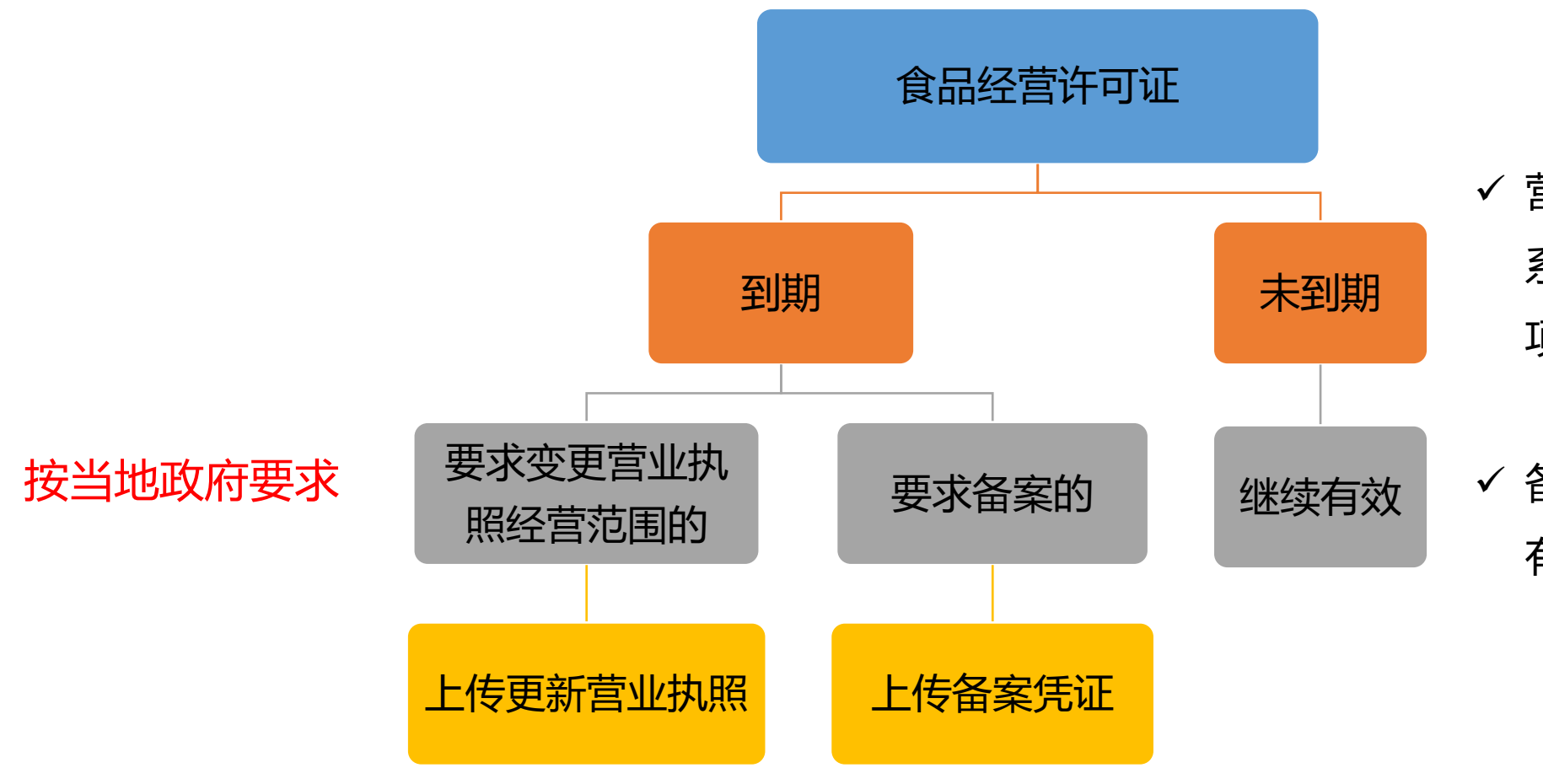

- ✓ 营业执照未到期无法上传,可联 系采购部伙伴或供应链食安部品 项负责人。
- ✓ 备案凭证上传到原经营许可证处,
   有效期按照营业执照有效期执行。

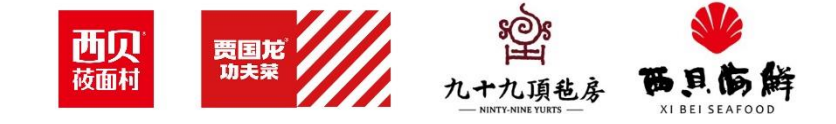

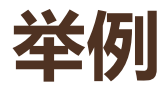

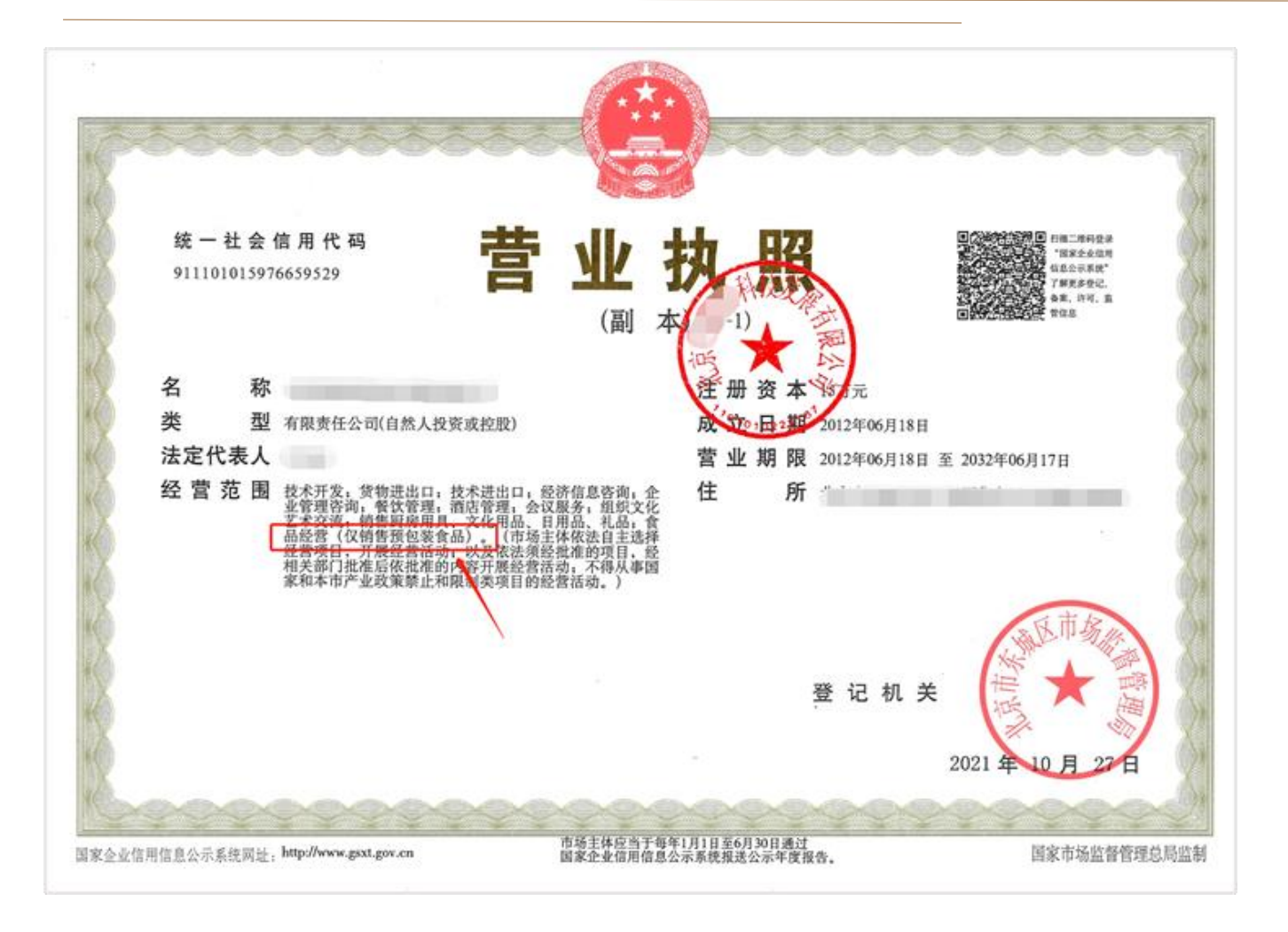

#### 河北省仅销售预包装食品经营者备案凭证 根据《中华人民共和国食品安全法》《中华人民共和国食品 安全法实施条例》等有关规定,下述仅销售预包装食品经营者已 备案,备案信息如下: 备案号: YB2130607000120 经营者名称: 统一社会信用代码: 法定代表人(负责人)姓名: 住所: 经营场所地址: 外设仓库地址:无 经营面积 (m²): 30 m' 是否网络销售: 团是 口否 是否使用自动售货设备: □是 回否 自动售货设备摆放地址列表: (可另附并加盖备案机关公章)

西贝

莜面村

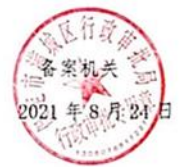

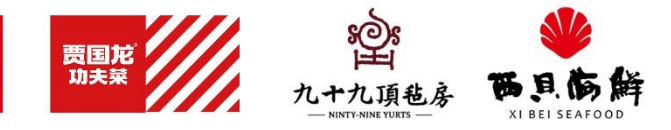

### 证照上传

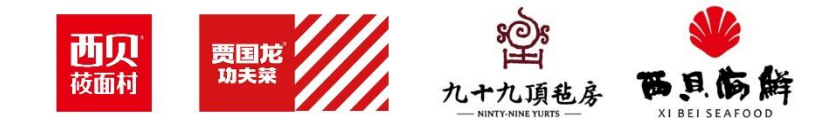

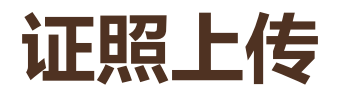

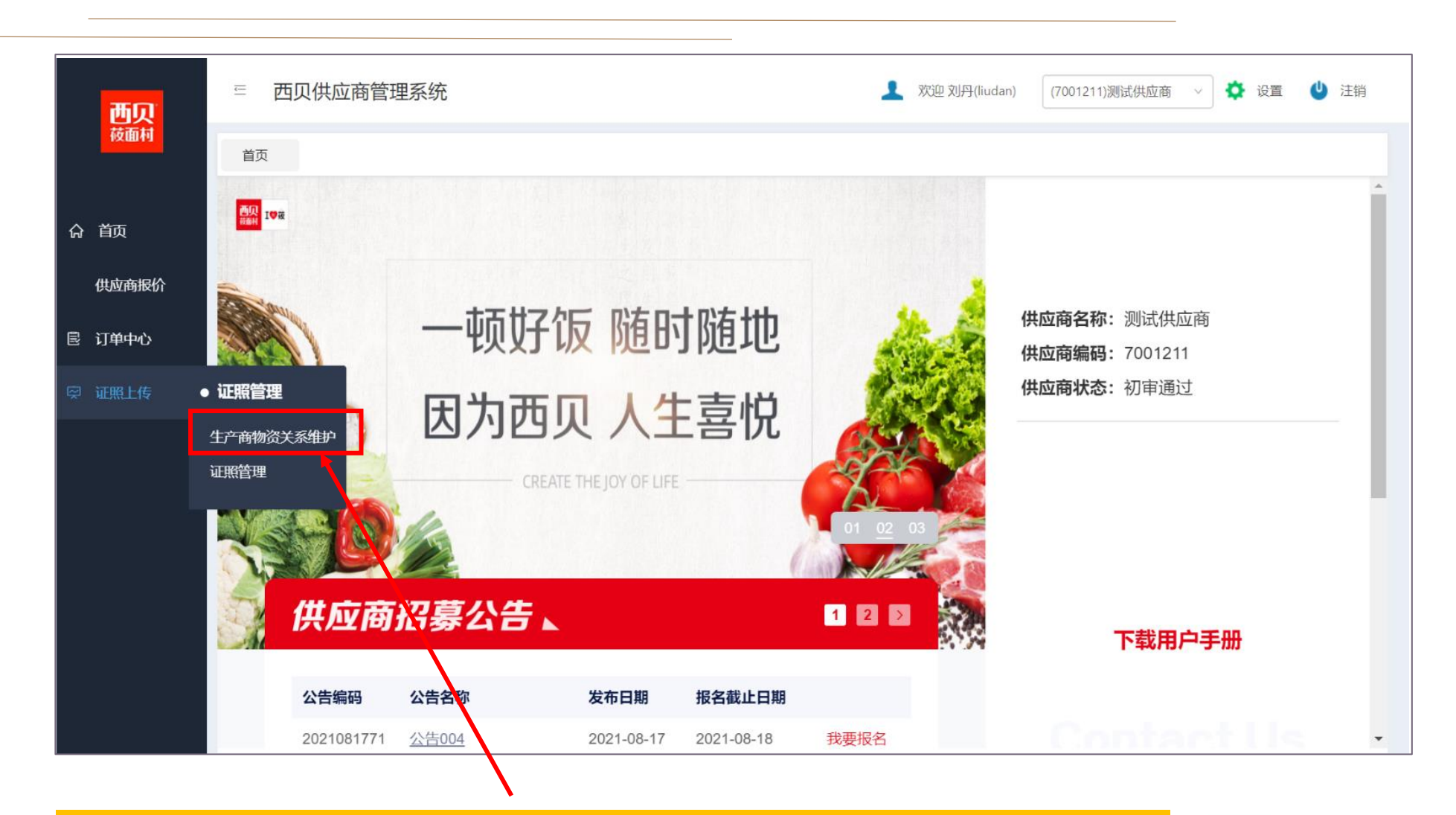

- 1. 首次上传证照需先点击物资关系维护。
- 2. 已上传过证照的, 新增产品证照也需要先点击物资关系维护。

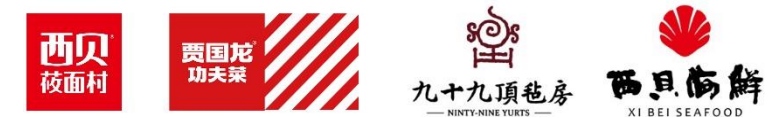

#### 第一步: 生产商物资关系维护

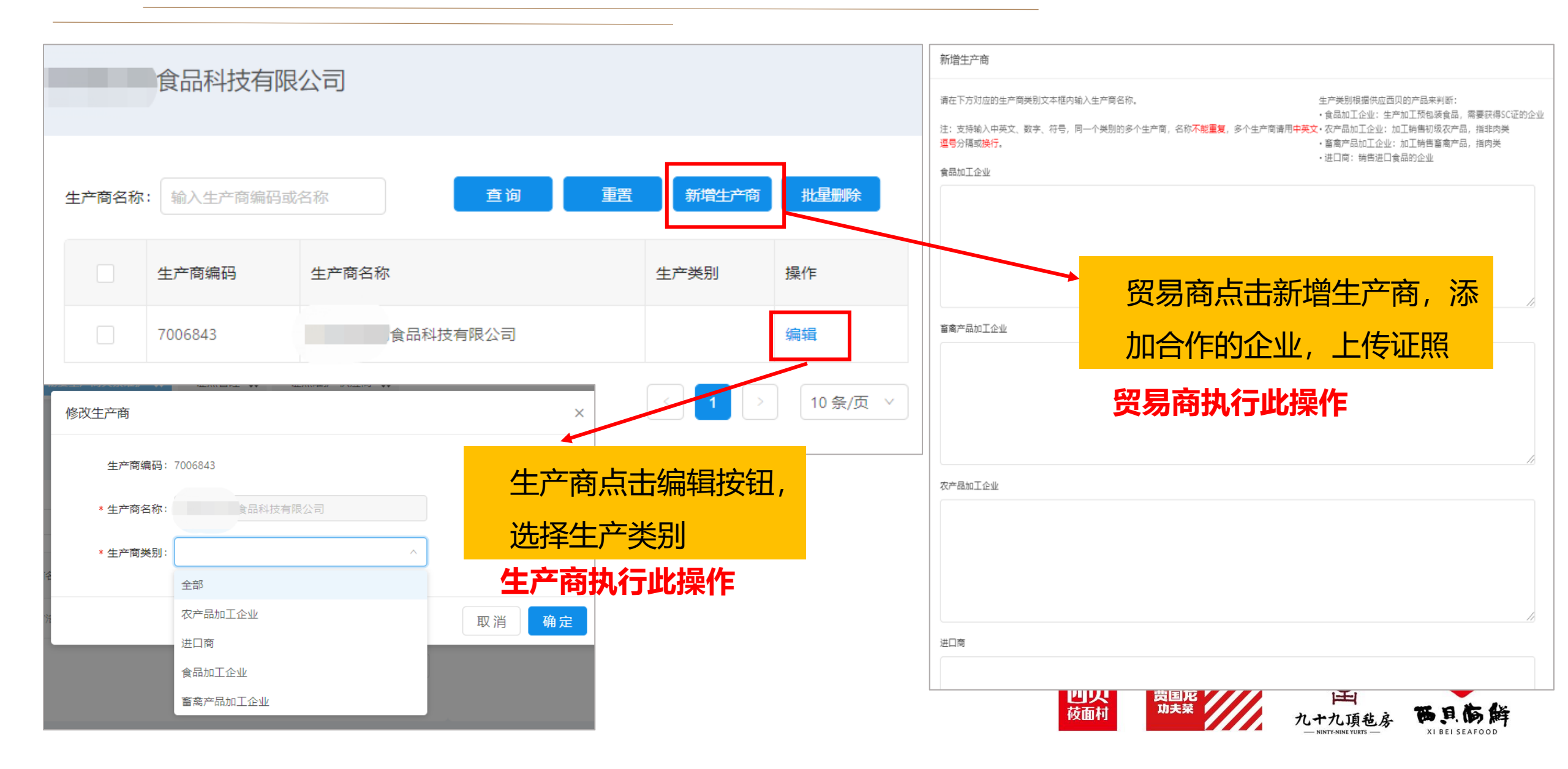

#### 第一步: 生产商物资关系维护

|                             | 生产商编码                                  | 生产商名称                                       | 生产类别                             | 操作         | 🖌 物        | 四资编码 4  | 物资名称  | 物资规格   | 启用状态   | 物资分类       |             |
|-----------------------------|----------------------------------------|---------------------------------------------|----------------------------------|------------|------------|---------|-------|--------|--------|------------|-------------|
| <b>~</b>                    | 7006843                                | 食品科技有限公司                                    | 食品加工企业                           | 编辑         | <b>2</b> 1 | 1305593 | 湖南梅干菜 | 25kg/袋 | 启用     | 原料类-蔬果类-蔬菜 | <b>秦干制品</b> |
|                             | <b>1</b>                               |                                             |                                  | 10条/页 >    |            |         |       |        |        | < 1 >      | 10 条/       |
| 【生产商物<br>【勾选生了              | 物资关系<br>产商和物资后,点                       | 击"新增生产商物资关系"按钮新增供应                          | 立商-生产商-物资关系。                     |            |            |         |       |        |        |            |             |
| 【生产商物<br>【勾选生】〕<br>←商:      | 物资关系<br>产商和物资后,点<br>输入供生产商编码:          | 击"新增生产商物资关系"按钮新增供应<br>或名称 物资: 输入供           | 立商-生产商-物资关系。<br>共物资编码或名称         | 查询         | 重置         | 批星删除    |       |        |        |            |             |
| <u>生产商</u> 物<br>均选生产<br>产商: | 物资关系<br>产商和物资后,点<br>输入供生产商编码:<br>主产商编码 | (击"新增生产商物资关系"按钮新增供应<br>或名称 物资: 输入使<br>生产商名称 | 立商-生产商-物资关系。<br>共物资编码或名称<br>生产类别 | 查询<br>物资编码 | 重置物资名称     | 批量删除    | 最     | 后更新人   | 最后更新时间 | )<br>j     | 操作          |

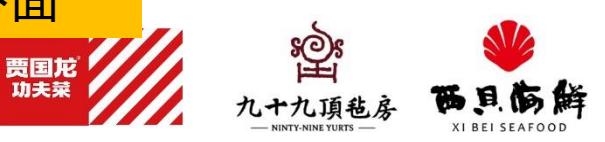

西贝

#### 第二步:证照管理-上传证照

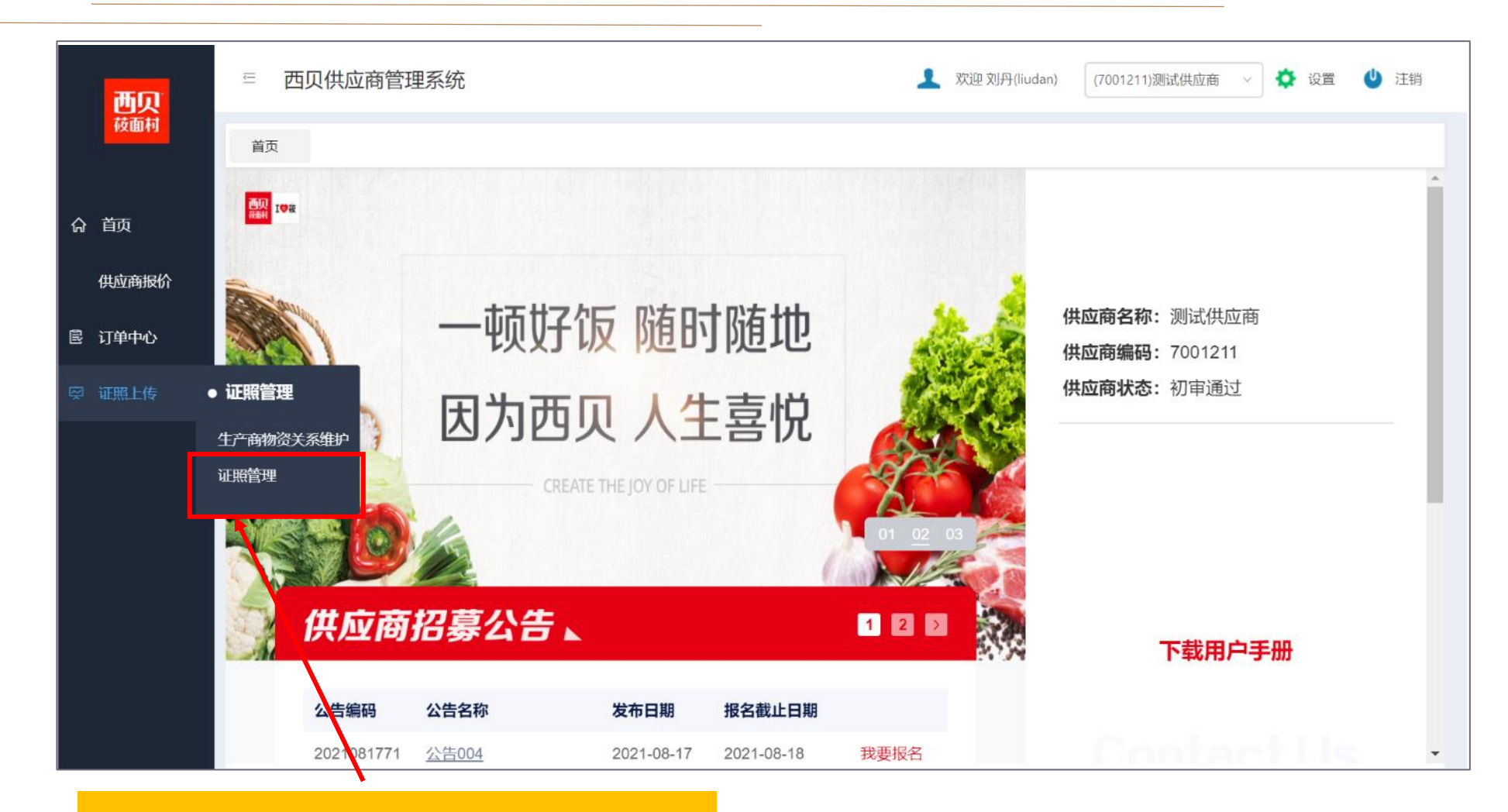

点击证照管理,上传证照 如更新证照,可直接点击证照管理

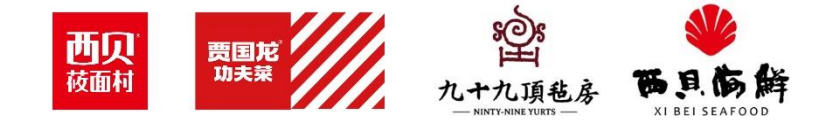

#### 第二步:证照管理-上传企业证照

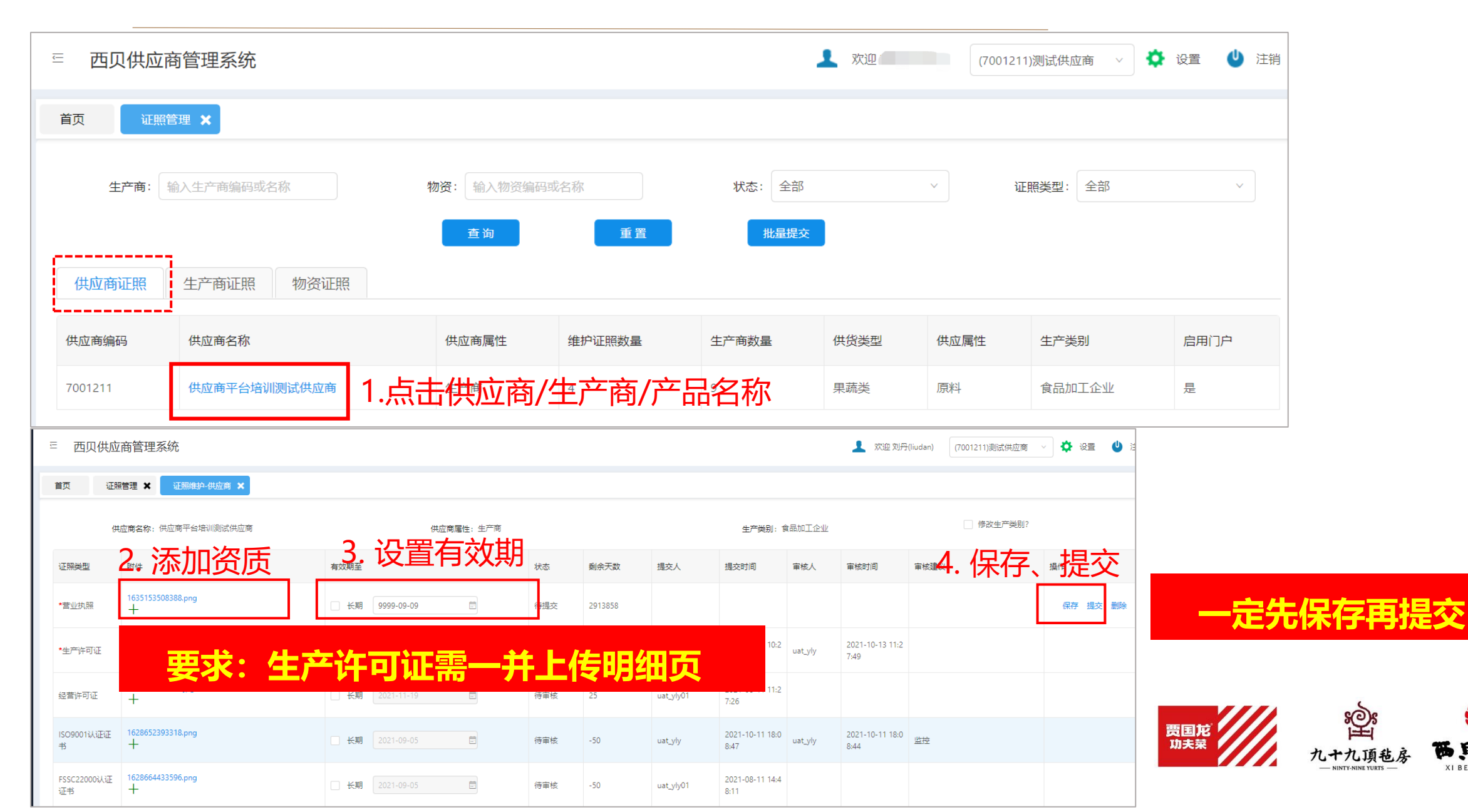

#### 第三步: 证照管理-上传物资证照

| ■ 西贝供    | 应商管理系统   | č       |          |              | 欢迎 刘丹(liudan) | (7001211)测试供应商 | )<br>آ | 设置 🕛 注销 |
|----------|----------|---------|----------|--------------|---------------|----------------|--------|---------|
| 首页       | 证照管理 🗙   |         |          |              |               |                |        |         |
| 生产商:     | 输入生产商编码或 | 名称      | 物资: 输入物资 | 编码或名称 状态:    | 全部            | ✓ 证照类型         | : 全部   | ~       |
|          |          |         | 查询       | 重置           | 此量提交          |                |        |         |
| 供应商证照    | 到 生产商证照  | 物资证照    | Ę        |              |               |                |        |         |
| 物资编码     | 物资名称     | 规格      | 维护证照数量   | 生产商名称        | 供应商名称         |                | 供货类型   | 启用门户    |
| 11300087 | 胡萝卜丝     | 500G/袋  | 3        | 供应商平台培训测试供应商 | 供应商平台培训测试     | 式供应商           | 果蔬类    | 是       |
| 11300022 | 芹菜段3cm   |         | 3        | 供应商平台培训测试供应商 | 供应商平台培训测试     | 式供应商           | 果蔬类    | 是       |
| 11300025 | 香菜段3cm   | \$50G/袋 | 0        | 供应商平台培训测试供应商 | 供应商平台培训测试     | 式供应商           | 果蔬类    | 是       |
|          | _        |         |          | _            |               |                |        |         |
|          |          | 点击进     | 入上传证照    | 界面           |               |                |        |         |

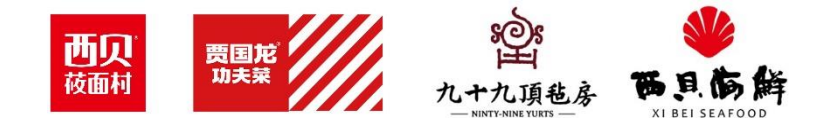

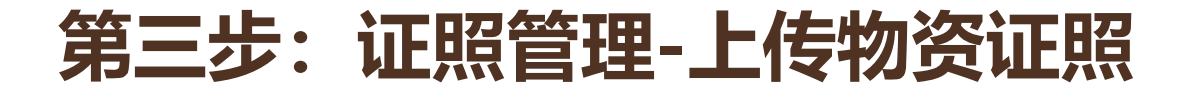

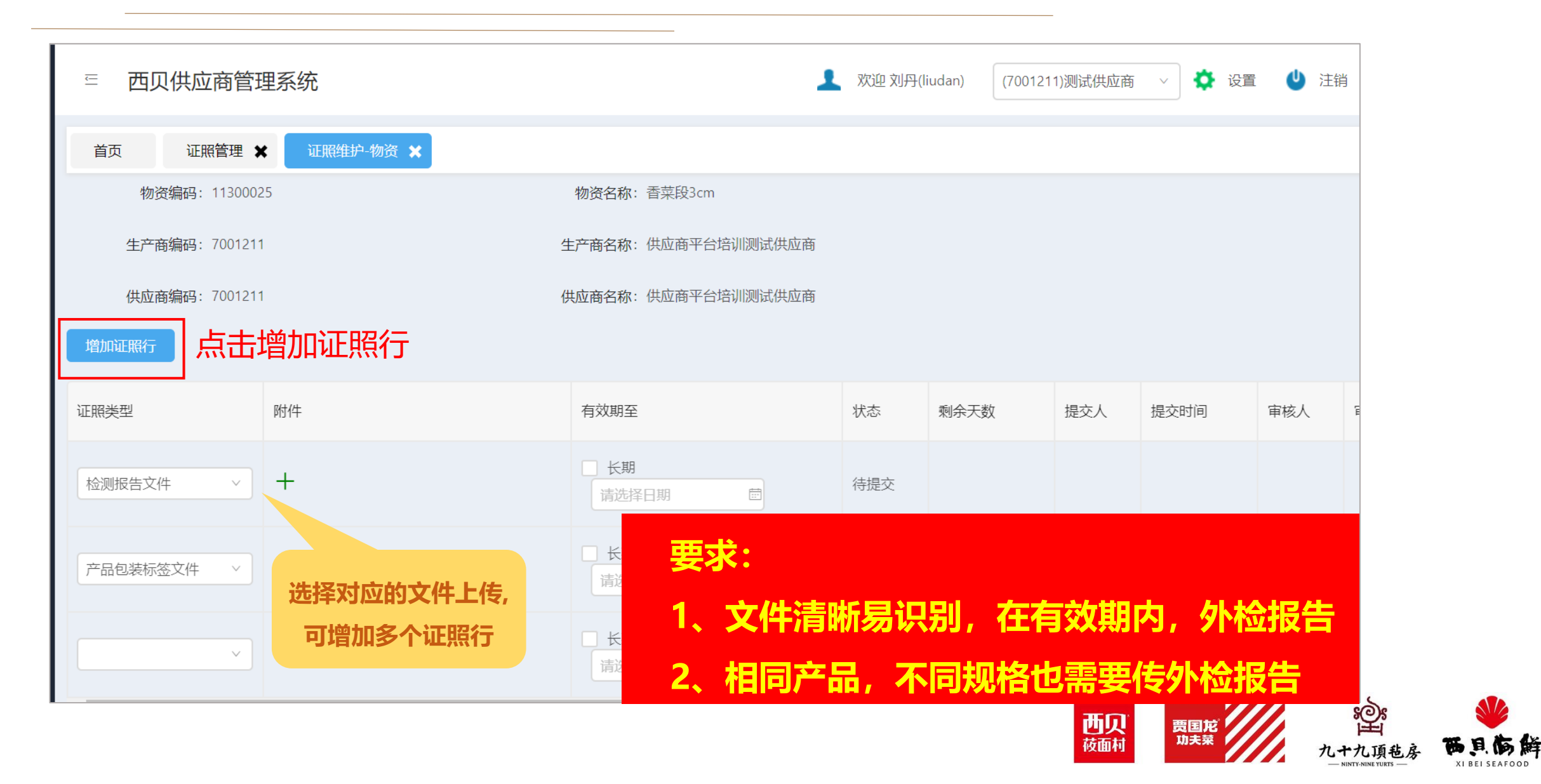

## 常见问题列举

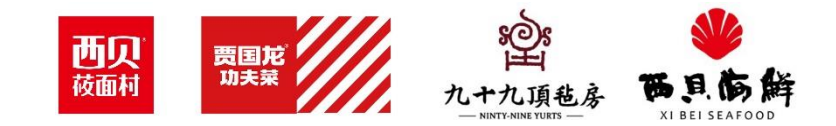

### 没有上传证照的选项

| ≞ 西贝 | 贝供应商管理系统    |             |                     | 1 欢迎       | (00188)内蒙古西       | 呗餐 ∨ 🏠 设置                                        |                                                 |
|------|-------------|-------------|---------------------|------------|-------------------|--------------------------------------------------|-------------------------------------------------|
| 首页   | 生产商物资关系维护 🗙 | 物资生产商关系维护 🗙 | 证照管理 🗙              | 证照维护-供应商 🗙 |                   |                                                  |                                                 |
| 供应商  | •名称         | 供应商属性       | : 生产商               | 生产类别:      |                   | □ 修改生产类别?                                        |                                                 |
| 证照类型 | 附件          |             | 有效期至                |            | 状态  剩余天数          | 提交人                                              |                                                 |
| 4    |             |             | $\odot$             | 暂无数据       |                   | <ul> <li>资关系维护 ★ 物资生产商关系维护 ★</li> <li></li></ul> | 证照管理 ★ 证照推护 供应商 ★ 2? 证照类型将改为变更生产类型的证书项: Ⅲ 类 面 会 |
|      |             |             |                     |            |                   | <u> </u>                                         | <ul><li>取 /月</li><li>● 智无数据</li></ul>           |
|      |             | 如没有上传证照     | <mark>选项时,</mark> 检 | <u> </u>   | <mark>)空白,</mark> |                                                  |                                                 |
|      |             | 如果是,需要在     | 物资关系维               | 护界面编辑或者直   | <mark>ī接修</mark>  |                                                  |                                                 |
|      |             | 改生产类型。      |                     |            |                   |                                                  |                                                 |

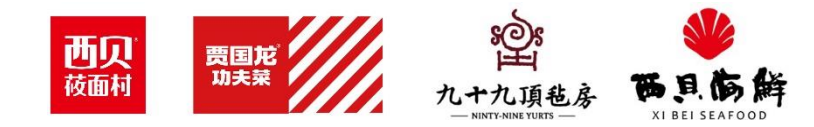

#### 上传完证照后没有提交

| i | 首页 证明  | 照管理 🗙 证照维护-物资 🗙 证照     | 推护-供应商 🗙        |       |        |         |             |                     |
|---|--------|------------------------|-----------------|-------|--------|---------|-------------|---------------------|
|   | 供应商名称: | 供应商平台培训测试供应商 传         | 共应商属性: 生产商      | 生产类别: | 食品加工企业 |         | 🦳 修改生产类别?   |                     |
|   | 证照类型   | 附件                     | 有效期至            |       | 状态     | 剩余天数    | 提交人         | 提交时间                |
|   | *营业执照  | 1635153508388.png<br>+ | □ 长期 9999-09-09 |       | 待提交    | 2913858 |             |                     |
|   | *生产许可证 | 1626749193686.png<br>十 | □ 长期 2022-07-03 |       | 待审核    | 251     | 13800000001 | 2021-10-21<br>23:39 |

上传完证照后,需要点击提交,当状态显示为待审核,表明已提交成功。

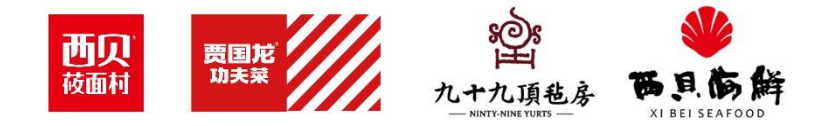

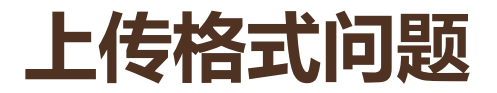

| ⊡ ⊉ | 西贝供应   | <b>፲</b> 商管理系统         |       | 清使用文字、 | 字母、数字的形式上传 | L 欢迎 刘丹(li | iudan) (70 | 01211)测试供应商 | Ð ~ |
|-----|--------|------------------------|-------|--------|------------|------------|------------|-------------|-----|
| 首页  | 证用     | 孫管理 ¥ 征照维护-供应商 ¥       |       |        |            |            |            |             |     |
| 供   | 共应商名称: | 供应商平台培训测试供应商           | 供应商属性 | : 生产商  |            | 生产类别:      | 食品加工企业     |             |     |
| 证照到 | 类型     | 附件                     |       | 有效期至   |            |            | 状态         | 剩余天数        | 提   |
| *营业 | 执照     | 1635153508388.png<br>十 |       | □ 长期   | 9999-09-09 |            | 待提交        | 2913857     |     |
| *生产 | 许可证    | 1626749193686.png<br>十 |       | □ 长期   | 2022-07-03 |            | 待审核        | 250         | 13  |

上传的文件名称中不能有空格、斜线等,如出现提示,更改文件命名即可 要求:如有多张图片,请合并成一个PDF文件、确保上传成功后再提交

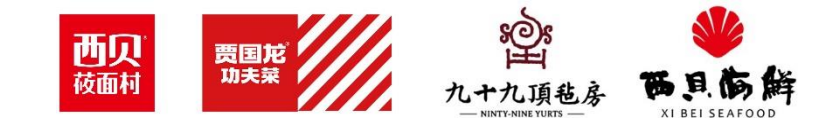

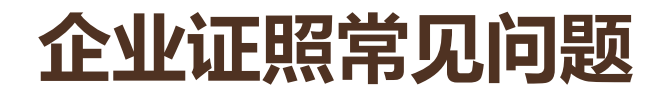

- 1. 证照类型选错: 如将生产许可证上传到经营许可证行
- 系统录入的供应商名称与证件名称不一致:常见为贸易商在添加生产商时,上传的证件上的名称和添加的名称不一致。

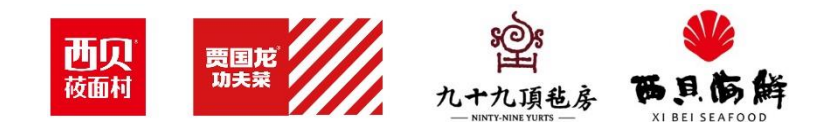

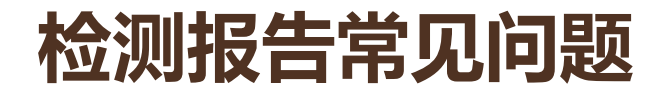

- 1. 有效期录入错误:如半年送检的产品,检测报告有效期选择一年×
- 2. 年审不全, 应年审的未年审: 动物防疫条件合格证应每年年检更新。
- 3. 检测项目不全,未按照执行标准检测
- 4. 检测报告标示的厂家与系统录入不一致

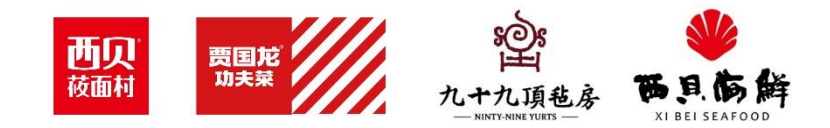

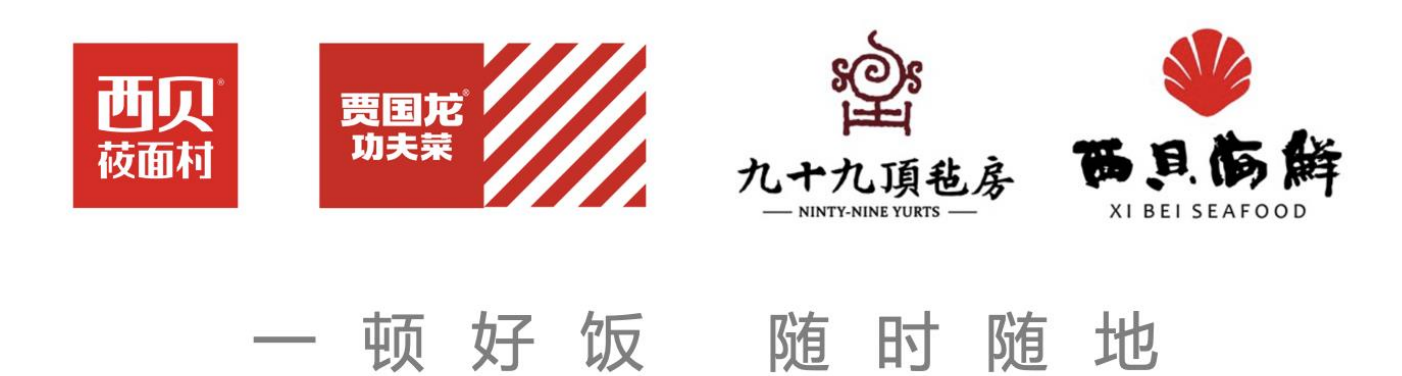

为西贝 人生喜悦

因